#### Desktop to Cloud Quick Reference Guide

| Lists & Navigator Tabs                         | .1  |
|------------------------------------------------|-----|
| Tool & Material Browser                        | .3  |
| Tool Kits                                      | .4  |
| View Catalog                                   | 4   |
| Reports                                        | . 5 |
| Pick Tickets & Transfers                       | . 6 |
| Service & Calibration                          | .6  |
| Purchasing & Receiving                         | .7  |
| Job Cost & Billing                             | .7  |
| Reports & Graphs                               | . 8 |
| Lists and Administration: Settings             | . 9 |
| List and Administration: Company Lists         | 10  |
| Navigator and Administration in Cloud (Part 1) | 11  |
| Navigator and Administration in Cloud (Part 2) | 12  |
| Navigator and Administration in Cloud (Part 3) | 13  |

## Lists & Navigator Tabs

This guide shows a high level view of where the Desktop List tab features and the Navigator Tab features are located in the Cloud version of ToolWatch.

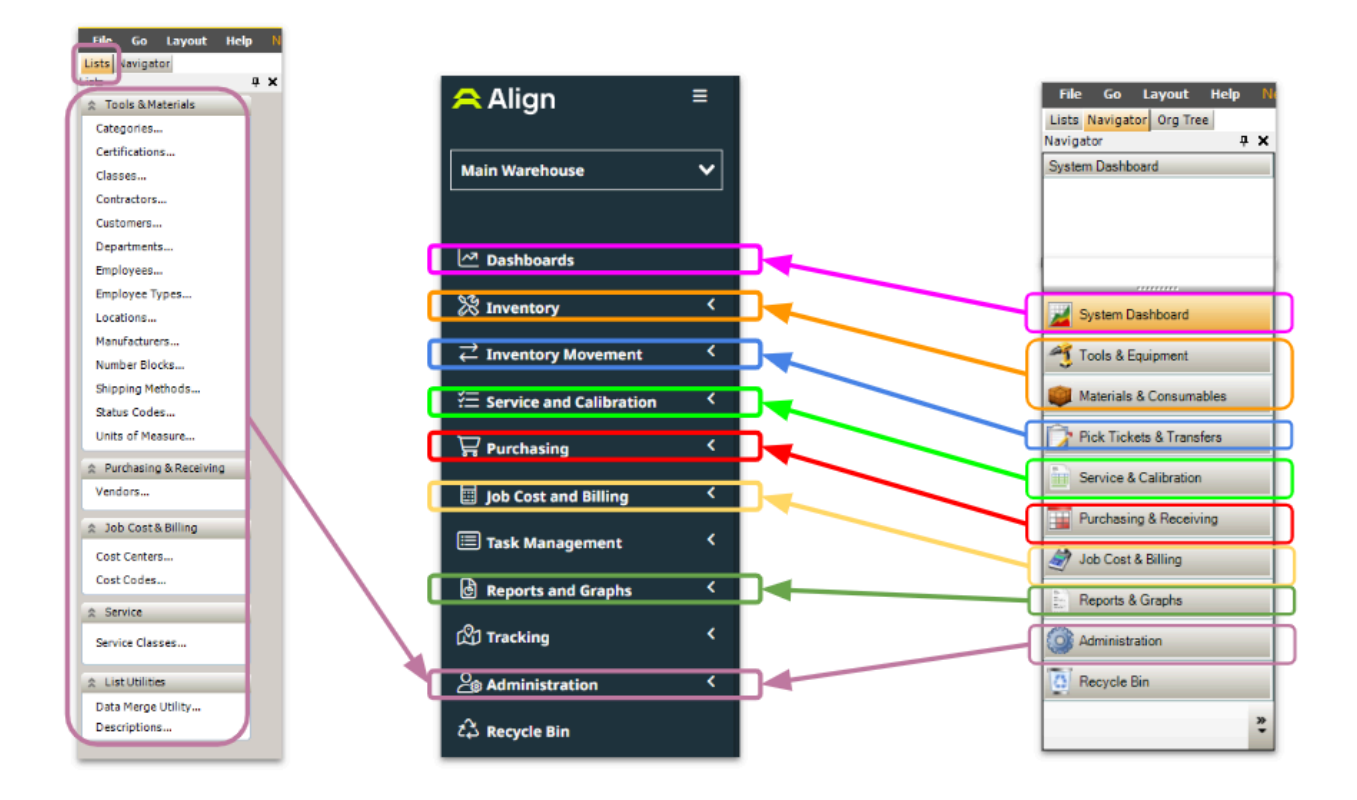

### **Tool & Material Browser**

- 1. The Tools and Material browsers are now both located under the Inventory section within the **Item Browser**.
- 2. Toggle between Tools & Equipment and Materials & Consumables to access each browser..

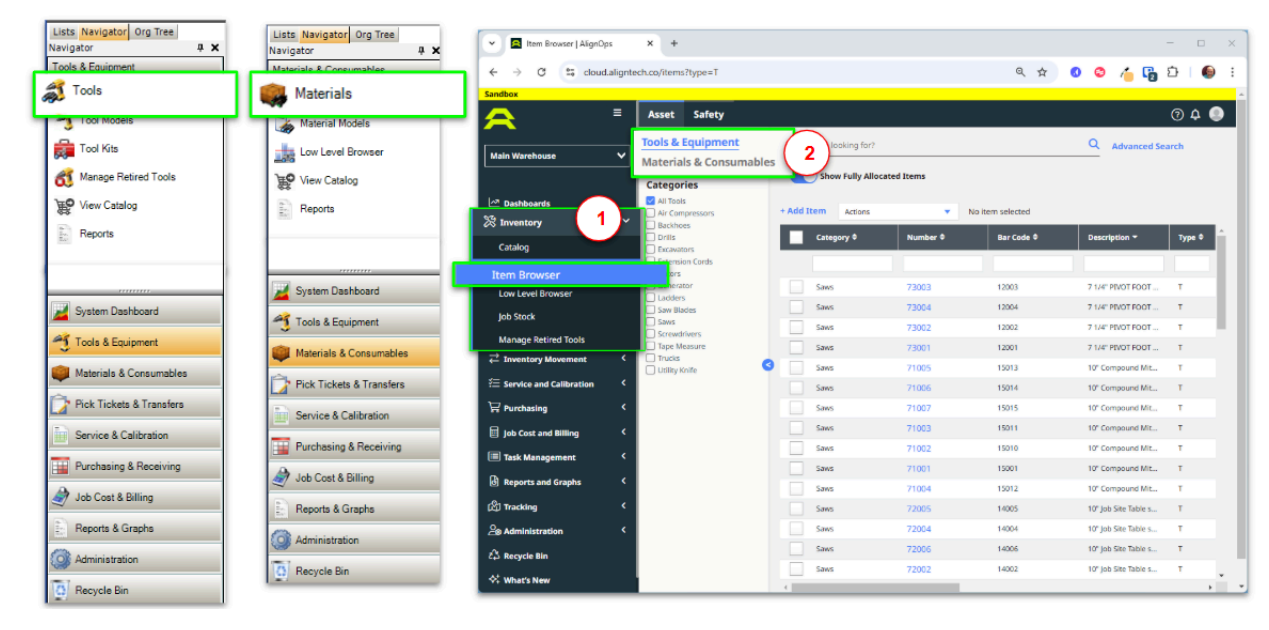

## **Tool Kits**

- 1. Select your item(s)
- 2. Use the Action Menu or right-click your selected items and select **Add to Kit** to add them to a Took Kit.

| Lists Navigator Org Tree<br>Navigator P X | Item Browser   AlignOps             | × +                                           |                                     |                       |                             | - 🗆 X    |
|-------------------------------------------|-------------------------------------|-----------------------------------------------|-------------------------------------|-----------------------|-----------------------------|----------|
| Tools & Equipment                         | ← → ♂ 🗳 cloud.alig                  | gntech.co/items?type=T&categories             | =947e0684-0a1a-4edb-9c38-ef         | 9644522f5e,5be53003-7 | . e. 🛧 👩 😂 🝊 😭              | D   🕒 :  |
| 🔊 Tools                                   | Sandbox                             |                                               |                                     |                       |                             |          |
| Tool Models                               | ■                                   | Asset Safety                                  |                                     |                       |                             | ଡ 🗛 🕚    |
| Tool Kits                                 | Main Warehouse                      | Tools & Equipment     Materials & Consumables | What are you looking for?           |                       | Q Advanced                  | Search   |
| 🚳 Manage Retired Tools                    |                                     | Categories                                    | Show Fully Allocate                 |                       |                             |          |
| View Catalog                              | Dashboards                          | All Tools                                     | + Add Item Actions                  | tems se               | lected                      |          |
| Reports                                   | 🛞 Inventory                         | Backhoes     Delle                            | Catagory                            | Number 2 B            | r Code 2 Description 7      | Type 🛱 🔺 |
| Bac.                                      | Catalog                             | Excavators                                    | Category                            | Rumber V              | a code e                    | Type •   |
|                                           | Item Browser                        | Gators                                        |                                     |                       |                             | -        |
|                                           | Low Level Browser                   | Generator                                     | Saw Blades                          | 81001 1               | 001 12" 60T Miter Saw       | Q        |
| System Dashboard                          | Job Stock                           | Saw Blades                                    | Tape Measure                        | 96001 1               | Add Item                    | 4        |
| Tools & Equipment                         | Manage Retired Tools                | Screwdrivers     Tape Measure                 | Backhoet                            | 93001 1               | Export                      |          |
|                                           |                                     | Trucks     Itility Kolfe                      | Generator                           | 85002 51              | 002 Add Attachment          | E        |
| Materials & Consumables                   | <li>ジ를 Service and Calibration</li> | < Comy write                                  | Generator                           | 85003 5               | Add To Transfer             | E        |
| Pick Tickets & Transfers                  | 🛱 Purchasing                        | <                                             | Generator                           | 85004 5               | Retire Tool                 | E        |
| Service & Calibration                     | Iob Cost and Billing                | <                                             | 🧹 Generator                         | 85001 54              | Set Responsible Party       | E        |
| Service a Calibration                     |                                     | C                                             | Extension Cords                     | 95001 1               | 001<br>Change Status        | Q        |
| Purchasing & Receiving                    | iask Management                     |                                               | <ul> <li>Extension Cords</li> </ul> | 95001 1               | Change Department           | Q        |
| A Job Cost & Billing                      | Reports and Graphs                  | <b>`</b>                                      | Extension Cords                     | 95001 1               | 001 Change Item Class       | Q        |
|                                           | (🖄) Tracking                        | <                                             | Extension Cords                     | 95001 1               | 001 Change Return Date      | Q        |
| Reports & Graphs                          |                                     | < .                                           | Utility Knife                       | 21001                 | 001 Remove Inventory Record |          |
| Administration                            | 🛱 Recycle Bin                       |                                               | Trucks                              | 91004 2               | Add To Kit                  |          |
| 1000°                                     | 🛠 What's New                        |                                               | Trucks                              | 91001                 | Add To Pick Ticket          | E        |
| C Recycle Bin                             |                                     |                                               | •                                   |                       | Add To Purchase Order       | F F      |

### **View Catalog**

- 1. The Catalog is located under the Inventory section.
- 2. This is where you can toggle between Tracked products and the Product Catalog.

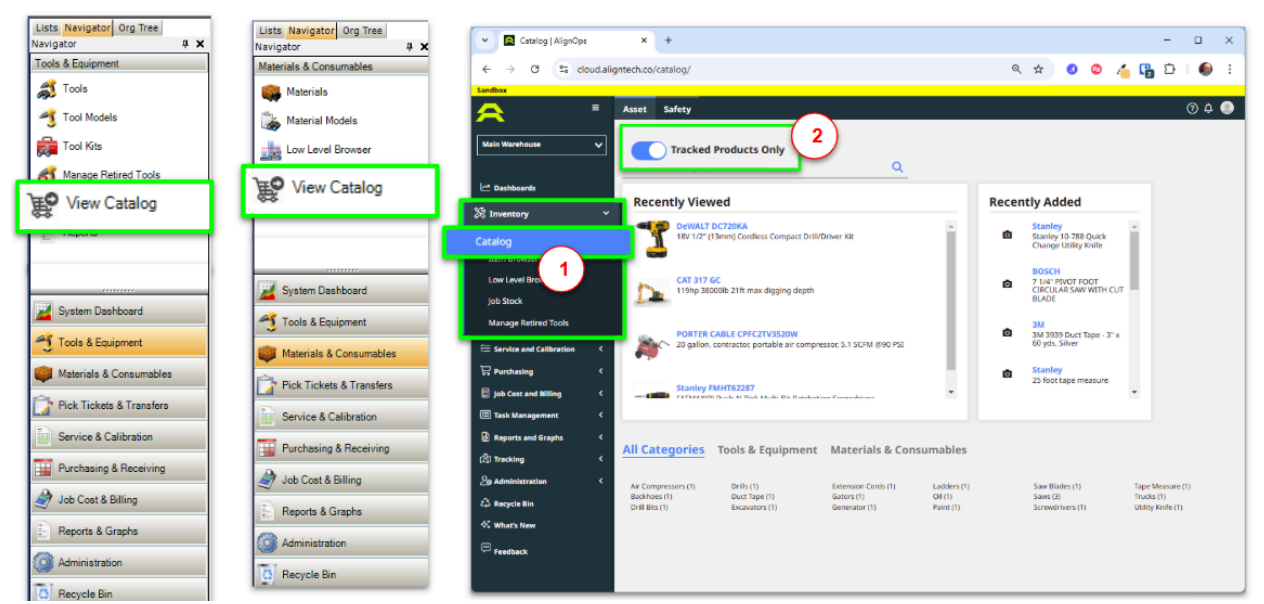

Proprietary and Confidential 03/04/2025

### Reports

- 1. Within the Tools & Equipment or Materials & Consumables browser, select your item(s)
- 2. Use the Action Menu or right-click your selected items and select Print.

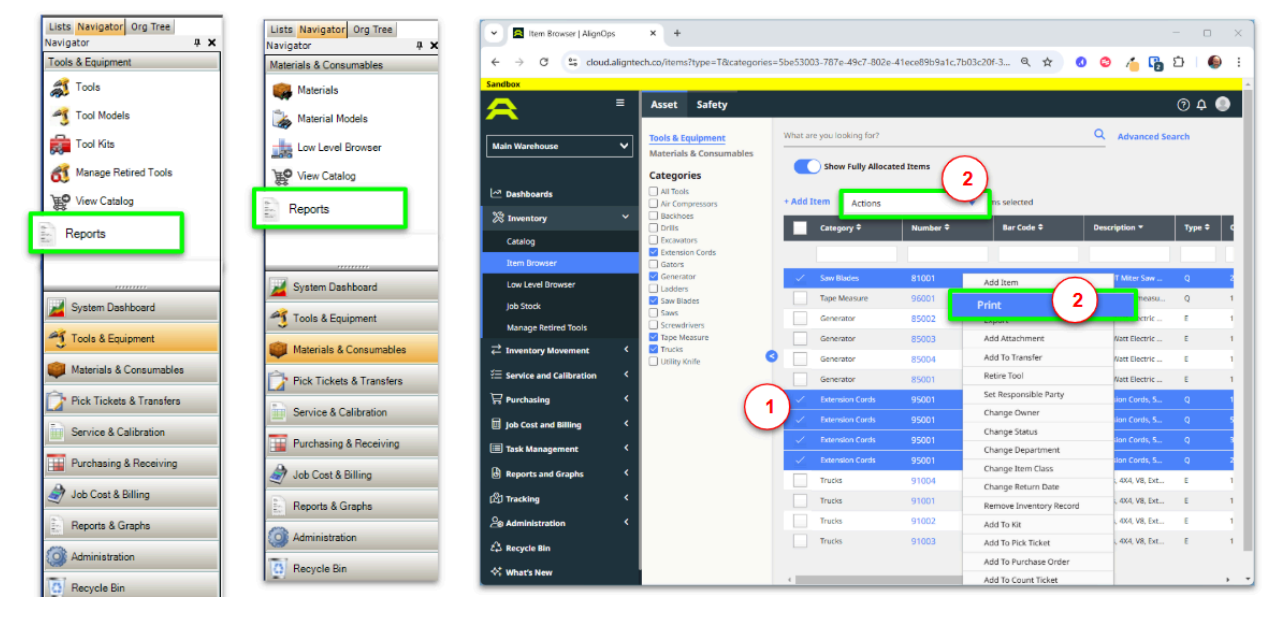

### **Pick Tickets & Transfers**

• Pick Tickets & Transfers are located under the Inventory Movement section.

| Lists Navigator          | Pick Tickets   AlignOps | × +                |                  |              |                    |                |              | >       |
|--------------------------|-------------------------|--------------------|------------------|--------------|--------------------|----------------|--------------|---------|
| Pick Tickets & Transfers | ← → C S cloud.aligntech | .co/tickets/picks  |                  |              |                    | @ ☆            | 00/          | 晴 ជា 🍈  |
| Transfer Tickets         | Sandbox =               | Asset Safe         | ty               |              |                    |                |              | @ A 🌒   |
| Fick Tickets             | Main Warehouse 🗸        | + Create Ticket    | Pick This Ticket |              |                    |                |              | }≞≞     |
| Templates                | Dashboards              | Browse Pick        | Tickets          |              |                    | Open           | Closed 🖲 All | Search  |
| Count Inventory          | ℜ Inventory <           | Pick Ticket<br>No. | •                |              | Picked From        | Main Warehouse | ~            | Clear   |
| Benorte                  | Inventory Movement      | Picked For         |                  | v            | By                 |                | ~            |         |
| E. Reports               | Pick Tickets            | Date               | 01/14/2024 🗂 to  | mm/dd/yyyy 🗆 |                    |                |              |         |
| Tools & Equipment        | Requisition Browser     | Intions            |                  |              |                    |                |              |         |
| Materials & Consumables  | Count Tickets           | Number             | Collabo          | rate 🕈       | Created \$         | State \$       | Statu        | •       |
| Pick Tickets & Transfers | Templates               | _                  |                  |              |                    |                |              |         |
| Service & Calibration    | Requisitions Home       | 2                  | Q                |              | 08/09/2024 03:47 F | M Closed       | Compl        | lete    |
|                          | Request History         | 3                  | Q                |              | 08/09/2024 03:57 F | M Open         | In Pro       | gress   |
| Purchasing & Receiving   | Returns Home            | 7                  | Q                |              | 08/15/2024 04:44 F | M Open         | Ready        | to Pick |
| 🥏 Job Cost & Billing     | Returns History         | 9                  | 0                |              | 01/28/2025 09:09 / | M Open         | In Pro       | gress   |
| Reports & Graphs         | 🗐 Task Management 🛛 <   | 11                 | Q                |              | 02/13/2025 09:59 / | M Open         | Ready        | to Pick |
| () Administration        | Reports and Graphs <    | 4                  |                  |              | Showing 6 rows     |                |              | ø -     |
| Recycle Bin              | ANT Tenstona 6          |                    |                  |              |                    |                |              |         |

### Service & Calibration

• Service & Calibration is located under the Service and Calibration section.

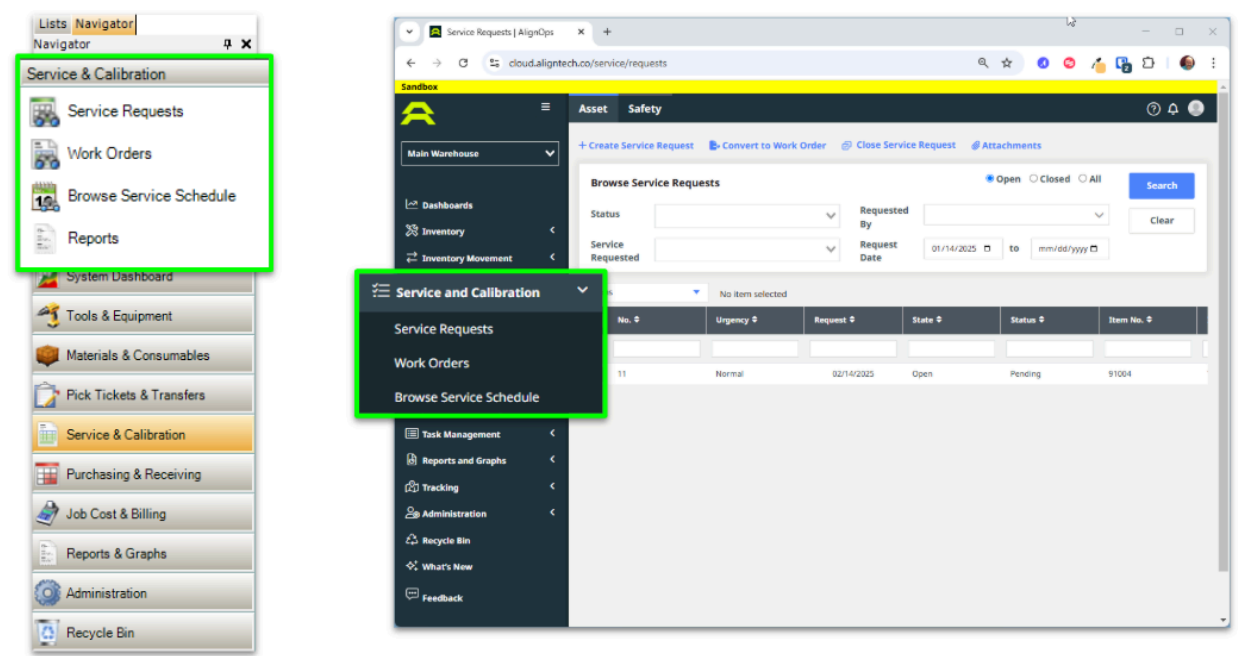

Proprietary and Confidential 03/04/2025

# Purchasing & Receiving

• Purchasing & Receiving is located under the **Purchasing** section.

|                                  | Purchase Orders   AlignOps   | × +                                                                      | - 🗆 🗙                               |
|----------------------------------|------------------------------|--------------------------------------------------------------------------|-------------------------------------|
| Lists Navigator<br>Navigator P X | ← → ♂ 🔩 cloud.alignt         | tech.co/purchasing/purchase-orders/                                      | 역 ☆ 🛛 🗢 👍 🕞 한 🛛 🚳 🗄                 |
| Purchasing & Receiving           | Sandbox                      |                                                                          | A                                   |
| Purchase Orders                  |                              | Asset Safety<br>+ Create Purchase Order 🖨 Receive Purchase Order 🖨 Print | © A ●                               |
| Receiving Tickets                | 🗠 Dashboards                 | Browse Purchase Orders                                                   | Open Oclosed  All Search            |
| Reports                          | 🔀 Inventory <                | PO Charg                                                                 | e To 🗸 Clear                        |
|                                  |                              | Order 01/14/202: to mm/dd/yy No                                          | sition                              |
| System Dashboard                 | 空田 Service and Calibration く | Vendor Von                                                               | nent                                |
| Tools & Equipment                | 🛱 Purchasing                 | V Np To Expect                                                           | ted 01/14/202 Date mm/dd/yy D       |
| Materials & Consumables          | Purchase Orders              | atus All 🗸 🗸                                                             |                                     |
| Pick Tickets & Transfers         | Receiving Tickets            | ons   No item selected  Purchase                                         | Order / Item View                   |
| Service & Calibration            | Reports and Graphs <         | Order Date 🗣 🦻 Po No. 🗘 Vendor 🗘                                         | Charge To 🇣 Ship To 🇣 Status 🕈      |
| Purchasing & Receiving           | (炎) Tracking <               | 2/14/2025 8 Grainger                                                     | Main Warehouse Waiting for Receipts |
| Job Cost & Billing               | Administration <             |                                                                          |                                     |
| Reports & Graphs                 | دَيَّ Recycle Bin            |                                                                          |                                     |
| Administration                   | Feedback                     |                                                                          |                                     |
| C Recycle Bin                    |                              |                                                                          | ,                                   |

# Job Cost & Billing

• Job Cost & Billing is located under the **Job Cost and Billing** section.

| Navigator 7 X            | 👻 🖪 Billing Browser   AlignOps 🗙 +                                                                                                    | ×                                                                                                    |
|--------------------------|----------------------------------------------------------------------------------------------------|----------------------------------------------------------------------------------------------------|
| Job Cost & Billing       | ← → ♂ 😫 cloud.aligntech.co/billing/                                                                                                    | <ul> <li>A 🖞 0</li> <li>A 🖓 0</li> <li>A 🖓 0</li> <li>A 🖓 0</li> </ul>                               |
| 📸 Billing Browser        | Sandbox                                                                                                    |                                                                                                    |
| Rate Sheets              | Asset Safety                                                                                                    | ⑦ ¢ ●                                                                                                |
| 🐉 Equipment Usage Log    | Main Warehouse                                                                                                    | 🗟 Calculate 🕹 Post 🕂 Add Misc. Charge/Credit 📲 Delete Misc. Charge/Credit 📿 Refresh                  |
| Export Templates         | Constitution of the second second sec | joo Cost 🔹 🔹 Display entries for: 🔯 Tools & Equipment 🐻 Materials & Consumables                      |
| 🗤 Export Data            | Striventory <                                                                                                    | Ishteld © Cest Center © Cost Code © Transaction Star                                                 |
| A Invoice Browser        | Æ Service and Callbration く                                                                                                    | Legacy Service 10/19/2023                                                                            |
|                          | Transmission                                                                                                    | Legacy General Conditions 10/19/2023                                                                 |
| Reports                  | 🗐 Job Cost and Billing 🛛 🗡                                                                                                    | Legacy General Conditions 10/19/2023                                                                 |
|                          | Billing Browser                                                                                                    | Legacy General Conditions 10/19/2023                                                                 |
| Materials & Consumables  | Invoice Browser                                                                                                    | Legacy Service 10/19/2023                                                                            |
|                          | Rate Sheets                                                                                                    | Legacy General Conditions 10/19/2023                                                                 |
| Pick Tickets & Transfers | Company Calendar                                                                                                    | Stoneybrook 10/19/2023                                                                               |
| Service & Calibration    | Equipment Usage Log                                                                                                    | Stoneybrook 10/19/2023                                                                               |
| Purchasing & Receiving   | Export Templates                                                                                                    | Stoneybrook 10/10/2023                                                                               |
| ab Cost & Billing        | Export Data                                                                                                    | Stoneybrook 10/19/2023                                                                               |
| Reports & Graphs         | وي Reports and Graphs من المنابع (C2) Tracking ح                                                                                                    | Showing 13 rows                                                                                      |
| Administration           | 은s Administration < · · · · ·                                                                                                    | View Detail Hold Remove Hold Billing Amount to post: \$1,353.62<br>Job Cost Amount to post: \$476.40 |
| C Recycle Bin            |                                                                                                    |                                                                                                    |

Proprietary and Confidential 03/04/2025

### **Reports & Graphs**

• Reports & Graphs is located under the **Reports and Graphs** section.

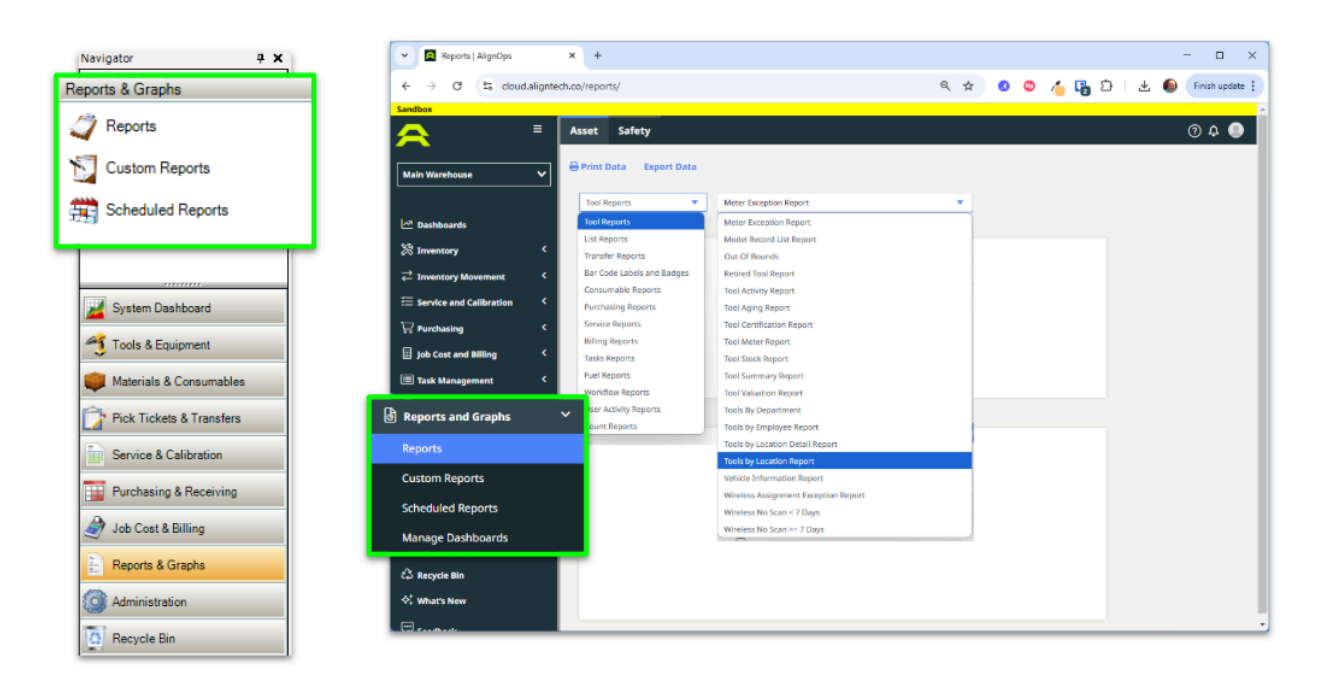

# Lists and Administration: Settings

The following Lists features are located under the Settings section.

To locate the highlighted list in the Cloud:

- 1. Expand the Administration section
- 2. Expand Settings
- 3. Select desired feature

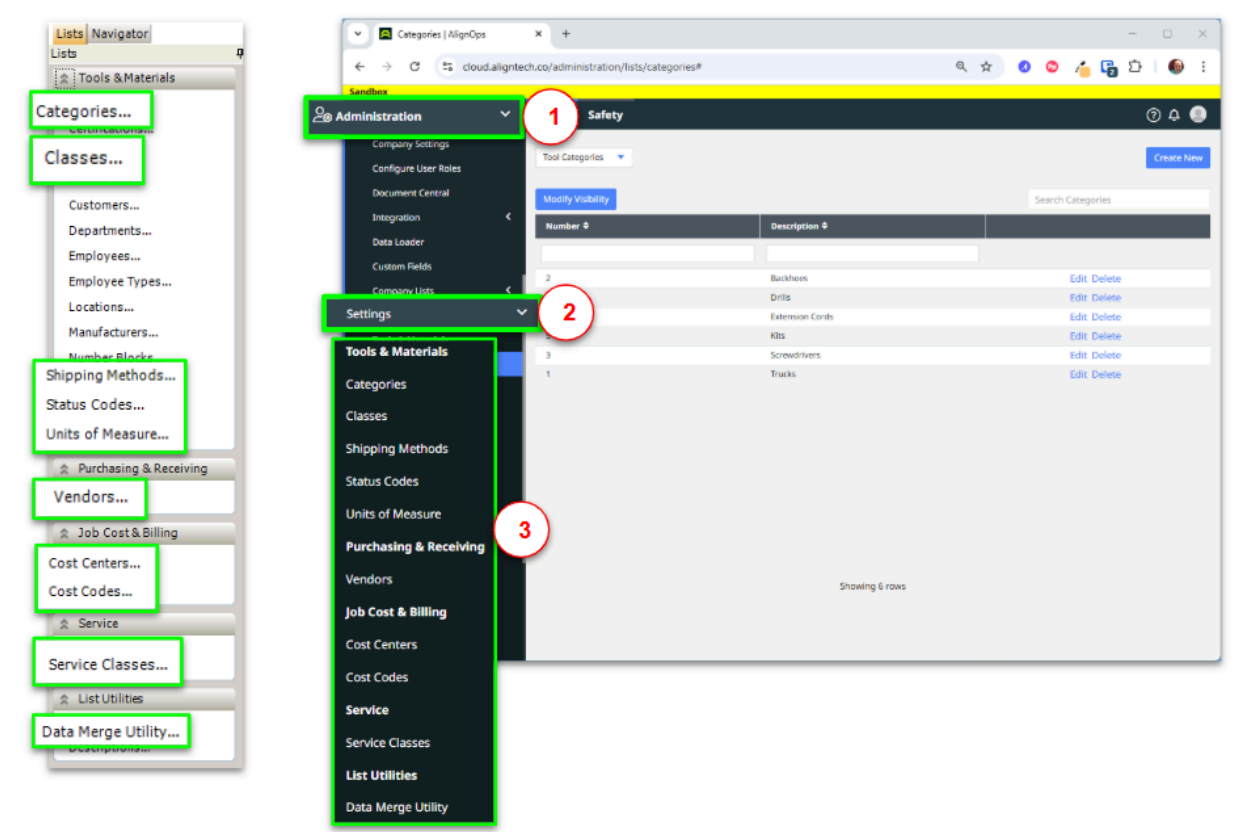

# List and Administration: Company Lists

The following Lists features are located under the **Company Lists** section. To locate the highlighted list in the Cloud:

- 1. Expand the Administration section
- 2. Expand Company Lists
- 3. Select desired feature

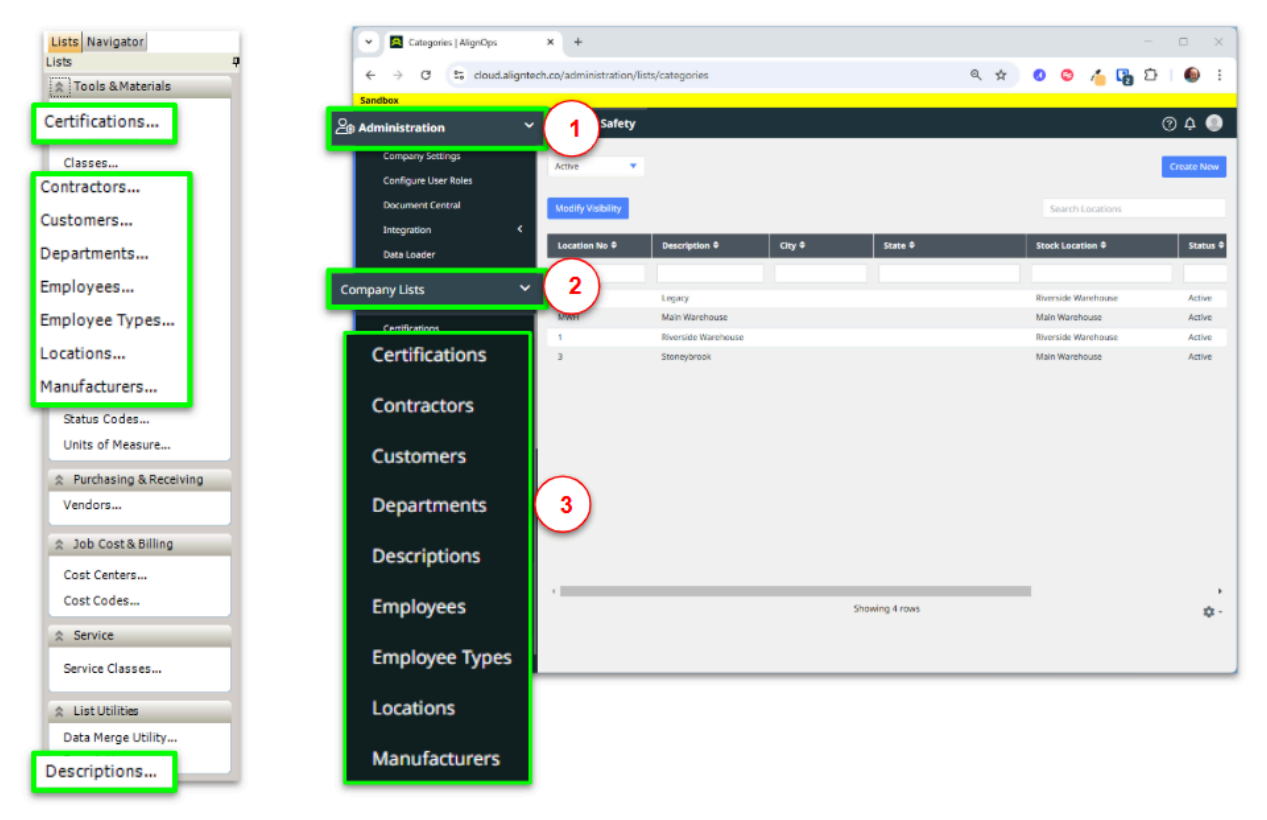

# Navigator and Administration in Cloud (Part 1)

Change My Password and User Preferences are located in Settings.

To locate these in the Cloud:

- 1. Select the Image Icon
- 2. Select Settings

| Lists Navigator<br>Navigator 7 X |                                                           |                                                    |                                                          |
|----------------------------------|-----------------------------------------------------------|----------------------------------------------------|----------------------------------------------------------|
| Administration                   | User Preferences   AlignO                                 | ps × +                                             | - ¤ ×                                                    |
| Configure User Roles             | ← → C ≅ cloud.ali                                         | gntech.co/administration/user-preferences          | ९ 🖈 💿 🌣 🐴 🔂 छे। 🚇 स                                      |
| Data Loader                      | <b>A</b> 1                                                | E Asset Safety                                     | @ ¢ 💽                                                    |
| 31 Company Calendar              | Main Warehouse                                            | Change Password                                    | Vino Rodriguez<br>vradrigues 31@candboor<br>Settings (2) |
| Company Settings                 | ☆ Dashboards<br>왕 Inventory<br>글 Inventory Movement       | < New Password:                                    | togish -                                                 |
|                                  | 歪 Service and Calibration                                 | < Confirm Password: <                              |                                                          |
| Tools & Equipment                | Job Cost and Billing                                      | < Submit                                           |                                                          |
| Waterials & Consumables          | 녕 Reports and Graphs<br>(&) Tracking<br>오와 Administration | User Preferences                                   |                                                          |
| Service & Calibration            | 🛱 Recycle Bin                                             | Notifications                                      |                                                          |
| Purchasing & Receiving           | Vihat's New                                               | Verified phone number for SMS notifications:       |                                                          |
| Job Cost & Billing               | 누르 Feedback                                               | No vermea priorie number set                       |                                                          |
| Reports & Graphs                 |                                                           | Notify me when                                     | By email By SMS                                          |
| Recycle Bin                      |                                                           | PLA TICKING AT REQUISING AT A LOCADON I SUDPRIVISE |                                                          |

# Navigator and Administration in Cloud (Part 2)

*Configure User Roles, Data Loader, and Company Settings* are located under the **Administration** section.

To locate these in the Cloud:

- 1. Expand the Administration section.
- 2. Select desired feature.

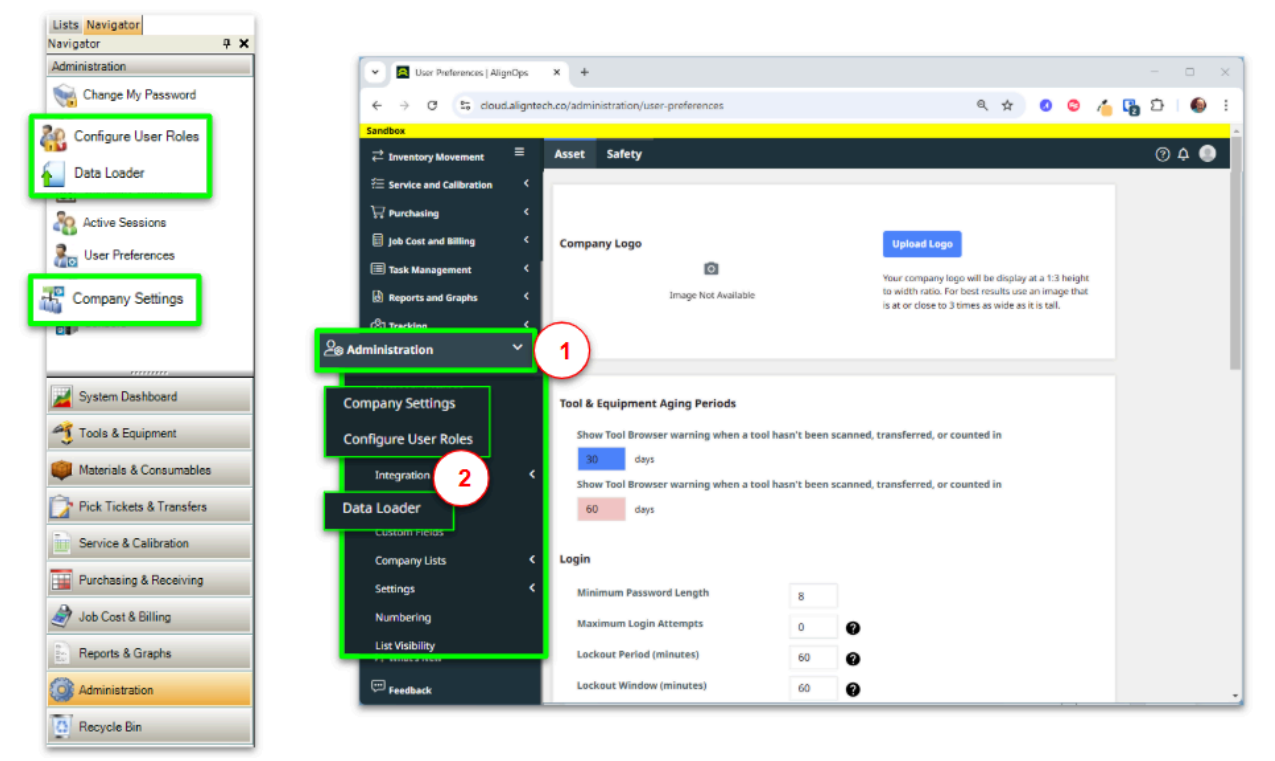

# Navigator and Administration in Cloud (Part 3)

- The Company Calendar is located in the Job Cost and Billing section.
- Sensors is renamed to Wireless Tags and is located in the Tracking section.

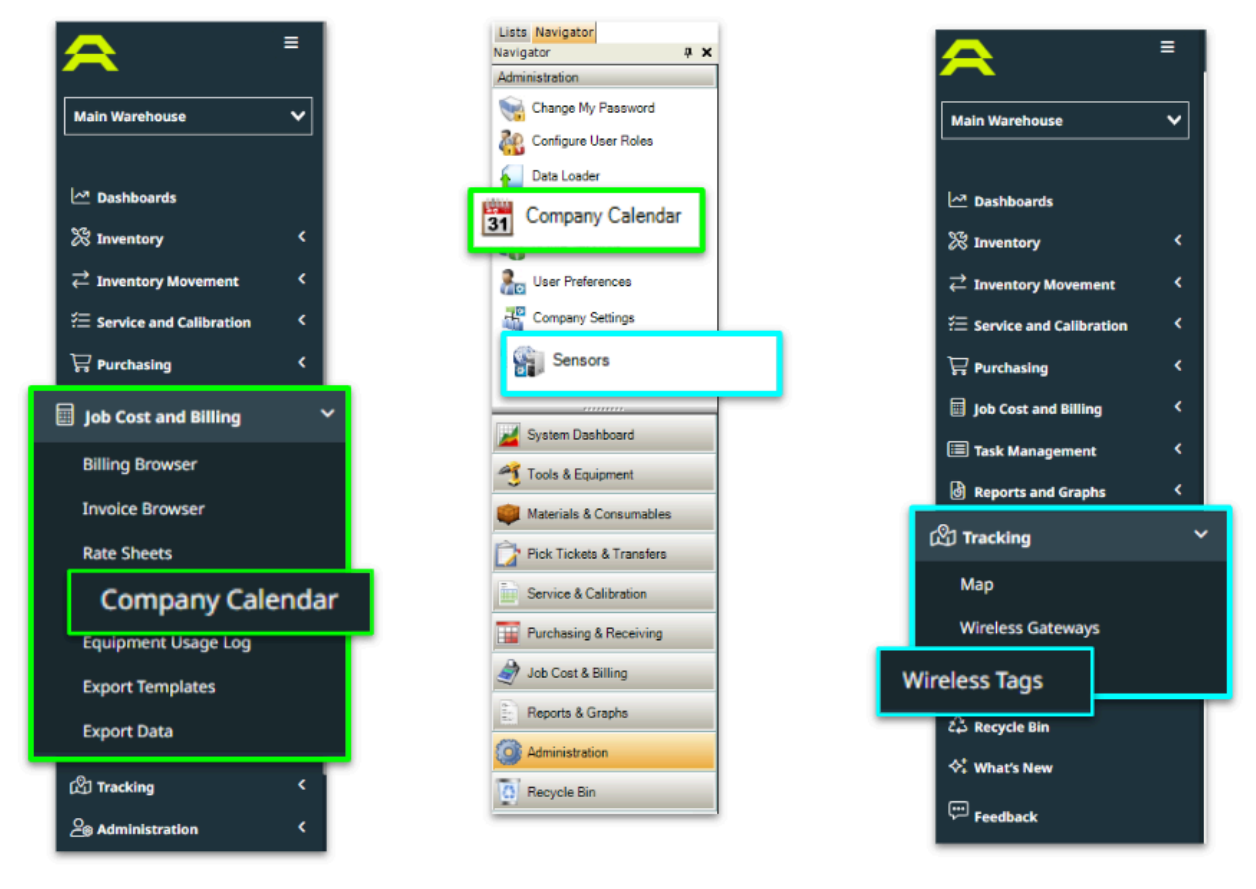